## ★エラー修正申請票 記入要領

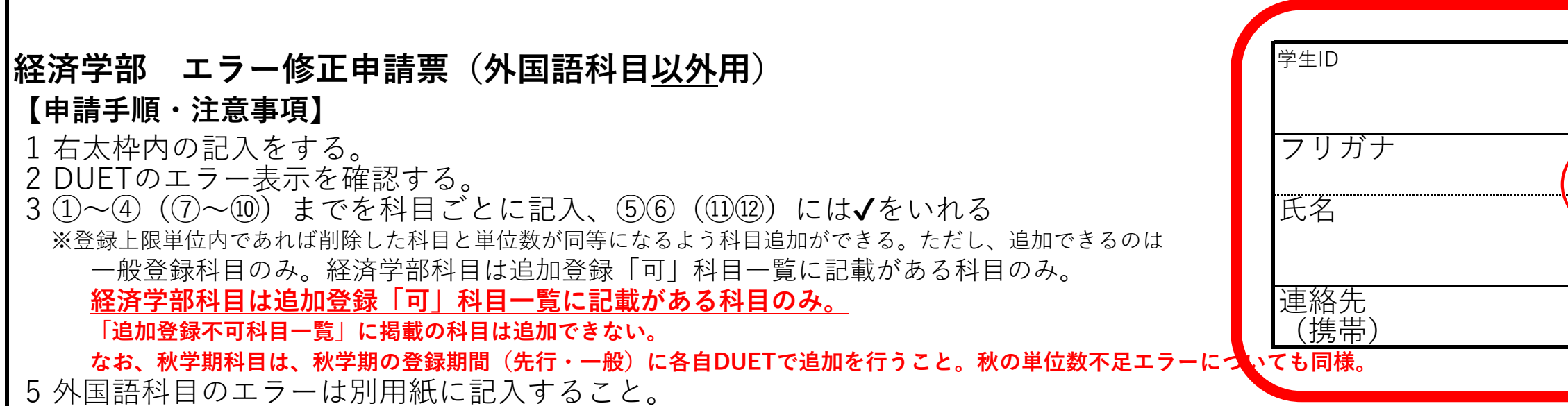

6 <u>申請内容がDUETに反映されているか確認すること。(外国語科目は反映に1時間程度かかる場合がある)</u>

|   | 削除・修正する科目                   |            |                     |   | 削除した科目の代わりに追      |    |           |
|---|-----------------------------|------------|---------------------|---|-------------------|----|-----------|
|   | ⑥削除のみ(代わりの科目を追加しない)の場合✔をいれる |            |                     | Ē | ②先行登録科目・登録不可      |    |           |
|   | ①<br>科目名-クラス(担当者)           | ②<br>科目コード | ③<br>クラスコード 単位数 M登録 |   | ⑦<br>科目名-クラス(担当者) | 科  | ⑧<br>目コード |
| 1 | 学期 ( )                      |            |                     | ÷ | <sup>学期</sup> ( ) |    |           |
| 2 | 字期                          |            |                     | ⇒ | ( )               |    |           |
| 3 | 学期 (  )                     |            |                     | ⇒ | <sup>学期</sup> ( ) |    |           |
| 4 | 学期 ( )                      |            |                     | ⇒ | <sup>学期</sup> ( ) |    |           |
| 5 | 学期 ( )                      |            |                     | ⇒ | 学期 ( )            |    |           |
| 6 | 学期<br>( )                   |            |                     | ⇒ | 学期 ( )            |    |           |
| 7 | 学期<br>( )                   |            |                     | ⇒ | <sup>学期</sup> ( ) |    |           |
|   |                             |            |                     |   |                   | 確認 | 受付        |

⑦ 連絡先まで漏れなく記入すること。確認のため電話連絡することがある。

イ エラーが生じている科目について、削除する科目を記入する。時間割重複や2校地間移動不可などのエラーが生じている場合、科目優先度に準じて削除すること。詳細はp.3「(※1)科目優先度」を確認すること。

 
 ⑦ 削除のみの場合(削除した科目の代わりの科目を 追加しない場合)は、ここに√をいれること。

印除した科目の代わりに追加する科目を記入する。

<削除する科目の代わりに追加する科目について>

「追加登録不可科目一覧」に掲載の科目は、追加で
登録することは出来ない。
・経済学部科目については「追加登録可科目一覧」に記載がある科目のみ登録できる。

※外国語科目のエラー修正(削除・追加)が必要 となる場合は、【外国語科目専用】と書かれた申 請書を使用すること。

記入方法についてはp.2「★外国語科目 エラー修 正申請票記入要領」を確認すること。

※科目名と科目コードが不一致の場合は科目コードを優先する。書き間違いに注意すること。

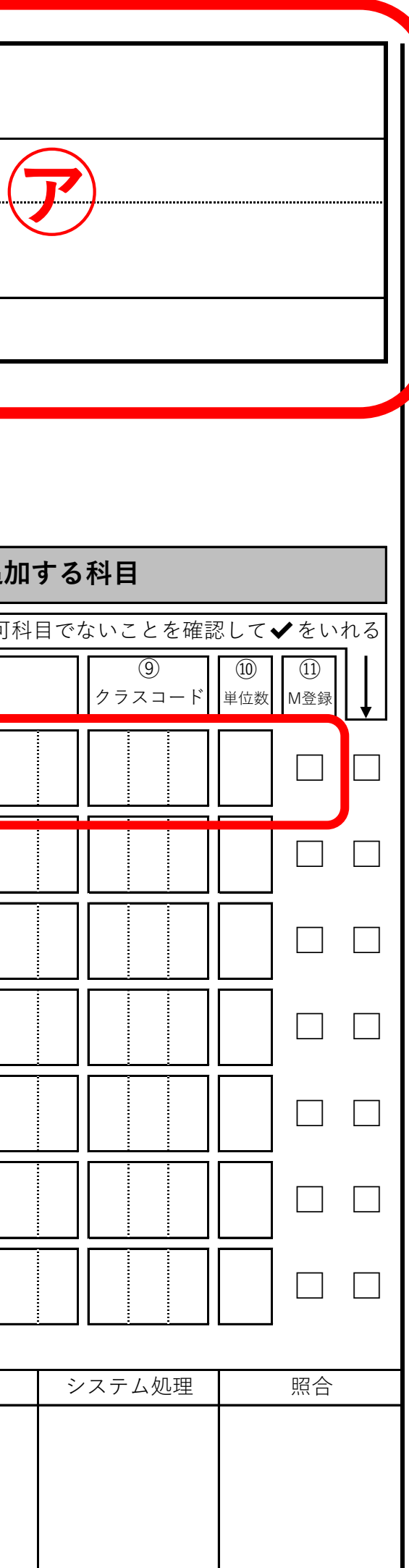